## AIR Test Practice – Geometry

To practice on a school Chromebook:

1. Do NOT login to the Chromebook. Instead, click on "APPS" in the lower left corner of the screen.

2. Click "AIR Secure Test."

3. On the next screen, select "Ohio" as your state.

4. The next drop-down menu should already say "Ohio's State Tests" so click "OK."

5. Under the large box in the center of the screen, click on "Go to the Training Test Site."

6. The next screen has boxes that say "Guest" so click "Sign In."

7. Select your grade level from the drop down menu, then click "Yes."

8. Under Mathematics, select "Start Geometry Practice Test" which has 28 questions (at home, you can select "Start Geometry Spr16 Released Items" which has 3 questions, or either of the Algebra 1 items, if you are retaking the Algebra 1 test, or any other practice materials you need).

9. On the next screen, just click "Select."

10. On the next screen, just click "Yes."

11. The next screen is for the Text-to-Speech Sound Check (this is AWESOME – it will read ANYTHING on the test to you, except the actual reading test!) If you have headphones, check it out by clicking on the speaker button, then answering "I heard the voice" or "I did not hear the voice." If you do not have headphones, just click "Skip TTS Check."

12. Click "Begin Test Now."

## To stop:

13. Work through the practice test – <u>to log out without finishing</u>, click "Pause" in the upper left corner, click "Yes" on the pop-up, then click "Close Secure Browser."

14. If you work all the way through, click "OK" in the pop-up after the last question.

15. Back in the testing screen, click "End Test" in the upper left corner.

16. Click "Yes" in the next pop-up to end, or "No" to keep working.

17. Carefully review your answers (write them down if you want to check your answers – unfortunately, the program does not check them for you).

18. Click "Submit Test."

19. Click "Yes."

20. Click "Log Out."

## To play along at home:

21. Type "Ohio state testing" in the search bar, click on the first option, which should be "Ohio's State Test Portal – Ohio Assessment Systems."

22. Click "Students and Families" in the upper left corner.

23. To do more practice, click "Student Practice Site" then follow prompts 6-12 above.

## To practice using the different tools and options, or to check answers:

24. Type "Ohio state testing" in the search bar, click on the first option, which should be "Ohio's State Test Portal – Ohio Assessment Systems."

25. Click "Students and Families" in the upper left corner.

26. Click "Resources."

27. Click "Student Practice Resources."

28. Click on the folder labeled "Student Tutorials and Tools" to go through all of the tools and tutorials available to you on the test, or click on the folder labeled "Mathematics" to find the answers to the practice materials, then click on "Geometry Practice Test Scoring Guide" or "Spring 2016 Geometry Released Items Scoring Guide."

29. In the practice test scoring guide, pages 4-10 contain the multiple choice answers. The rest of the 258 page document fully explains everything about each question and each of the possible answers. The released items scoring guide is similar. To find answers to the short answer/extended response type questions, you will need to look in the table of contents (pages 2-3) to find the correct pages for each question, or just scroll through the whole document...

30. Enjoy!